# Lézervágás Segédlet Műteremház

### **Tartalom:**

- 1. Általános tudnivalók a lézervágásról
- 2. Lézeres vágás és makettező anyagok
- 3. Fájl előkészítése lézervágáshoz
- 4. Lézervágó gép kezelése
- 5. Gyakori Hibák
- 6. Díjszabás, Szabályzat

# 1. Általános tudnivalók

- A lézersugár erőssége és sebessége függvényében a lézer vagy teljesen átvágja az anyagot (lézervágás), vagy csak megjelöli (vágó-gravírozás).
- Mindkét esetben kizárólag vektorgrafika, vagyis vonalas rajz lehet a lézerezés tárgya.
- Mind az átvágás, mind a vágó-gravírozás esetében előfordul, hogy elszíneződik a vágott felület. Ennek oka, hogy a lézeres vágás, gravírozás során gyakorlatilag megég, illetve elég az alapanyag, előfordulhat az "elkormolódás" jelensége.1
- A lézersugár foltátmérője a fókuszpontban megközelítőleg 0,1 mm ami azt jelenti, hogy a vágás mentén legalább ekkora anyagveszteség jelentkezik.<sup>2</sup>
- A Műteremházban található lézervágó berendezés legnagyobb hasznos munkaterülete 600x 900 mm
- A Műteremházban található lézervágó berendezés részei: Redsail Lézergép; BOFA Füstelszívó és hozzá tartozó vízhűtő; asztali számítógép (a fájlokat pendrájvval lehet feltölteni rá)

1 Ez főleg a magasabb széntartalmú, vagy vastagabb, nehezebben vágható anyagoknál fordulhat elő. A jelenség csökkenthető az anyag minőségéhez és vastagsághoz helyesen megválasztott lézervágási sebességgel és -erővel.

<sup>2</sup> A gyakorlatban a maketteknél ezzel a veszteséggel szinte nem is kell törődni, mert szabad szemmel észrevehetetlen. Ha mégis fontos lenne, akkor a rajzolásnál tervezzük be a vágási veszteséget is.

# 2. Lézeres vágás és makettező anyagok

### Lézeres vágáshoz ajánlott anyagok:

- Balsa fa (4-5 mm-ig)
- Kreatív kartonok
- Sörkarton (1-2 mm-es vastagságig jól vágható, vastagabb kivitelben már kormolódik vágás során)
- Szürke lemez (csak a vékony változata (0,8, 1, 1,5 mm) vágható jól, de az is többnyire kormolódik)
- Hullámkarton (mind a kis, mind a nagy hullámú típusa kiválóan vágható; a vágógravírozásnál más képet mutat mint egy tömör papír!)
- Parafa lemezek
- Színfa furnérok
- Rétegelt lemezek (a modellezésben használt 0,6 mm vastagságtól kezdődő rétegelt lemezek a magas ragasztóanyag tartalmuknál fogva meglehetősen rosszul vághatók, mert elkormolódnak, de az eltérő anyagminőségek miatt célszerű vágáspróbát készíteni. Vágó-gravírozásra kiválóak. Az egyéb rétegelt lemezeknél is erősen ajánlott a vágáspróba.)
- Plexi lemezek max 10 mm-ig
- Polisztirol lemez (SIKO lemez) (0,3, 0,5, 1 mm-es jól vágható, a vastagabbak már az alacsony olvadáspont miatt nem vághatók szépen. Nagy a sorjásodás. Gravírozásra nem ajánlott.)

### Lézeres vágáshoz NEM AJÁNLOTT anyagok:

### Nem javasoljuk az alábbi anyagokat:

- extrudált, expandált hőszigetelő habok (kivéve 5-6 mm vastagságig)
- habkarton lemezek
- Axpet, polycarbonát lemezek (a vágási élek megsárgulnak)
- -fém anyagok (a lézergép nem elég nagy teljesítményű hozzá)

# TILOS A LÉZERGÉPBE BÁRMILYEN PVC ALAPANYAGÚ, VAGY TARTALMÚ TERMÉKET TENNI, mert a vágás során erősen maró hatású gőzök szabadulnak fel, amik tönkre teszik a berendezést és az egészségre fokozottan ártalmasak!

A felsoroltakon kívül más alapanyag vágása, gravírozása, jelölése is szóba jöhet, ebben az esetben anyagvásárlás előtt **érdeklődj Nagy Andrásnál** a megmunkálhatóságról. (András elérhetőségei a segédlet végén találhatóak.)

### 3. Fájl előkészítése lézervágáshoz

- a) Meg kell határozni az alapanyagot hogy tudd milyen **anyagvastagság**okkal, mekkora kivágható lapokkal számolhatsz.
- b) A kész tervet le kell kicsinyíteni a makett méretébe, az anyagvastagságoknak megfelelően végig kell gondolni, hogy hány rétegből, hány darabból áll. Az elemek megrajzolásával előáll a makett gyártmány- vagy alkatrészterve.3
- c) A lézervágó szoftver csak az alábbi rajzi elemeket ismeri fel, csak ezeket használd:
  VONAL, VONALLÁNC, GÖRBE, KÖR
- d) Használj **különböző tollszínek**et a vágógravírozáshoz és a vágáshoz. Ezen belül is különböztesd meg tollszínekkel a kieső darabokat és az elemek fő kontúrját.4
- e) Az elemek között min. 1-2 mm távolságot (könnyen olvadó anyagoknál többet) kell hagyni. A makett elemeknél is a minimum vastagság 1 mm, alatt levő vastagságok összeégnek, eldeformálódnak.
- f) Rakj rendet a fájlban: csoportosítsd egy-egy elem vonalait, töröld ki a duplavonalakat, a terv más részeit, rakj mindent egy fóliára és a rajzodban legyen benne a felhasználói origó.
- g) Rendezd lapra az elemeket = vonalakkal rajzold meg ugyanabban az ablakban a kivágandó lap kontúrját, mint ahol az elemeket rajzoltad meg. A lapok kontúrjának legyen más színe mint a kivágandó elemeknek. Ezt a kimentés előtt érdemes kitörölni és a kontúr helyett a bal felső sarokba egy valós vonalkereszt origót rajzolni (kb 5x5 mm) Ez azért hasznos, mert ha a lézergépbe berakott anyagon több munkafolyamatot szeretnénk (különböző fájlokból betöltve) elvégezni, akkor a programba betöltött fájlok rajzait mindig a bal felső sarokba rendezi a gép. Így viszont mindig adott egy egzakt pont. Vigyázat! Az ArchiCAD "pont" funkciója itt nem működik, mert azt nem mentődik le a DXF fájlba. Ne feledd, a lézer maximum vágási terjedelme 600x900 mm! 5
- h) Az alkatrész rajzot vágólaponként mentsd ki DXF formátumban és rakd fel egy pendrájvra.

3 Ha egy elemből több egyforma darabra van szükségünk, akkor azt a szükséges darabszámban kell a vágólapra rendezni.

<sup>4</sup> A lézervágás során a tollak sorrendjét szabadon lehet állítani úgyhogy bármilyen színt használhatsz, a lényeg hogy a színek közötti sorrenddel te magad tisztában legyél. A sorrendek kijelölésénél a következőket tartsd be: először a vágó-gravírozás, utána a vágás, ezen belül először a kieső elemek, lyukak, utána az elemek befoglaló "kontúrjai" jöjjenek. Ellenkező esetben a kivágott/leeső elemek elmozdulhatnak és a vágó-gravírozás, vagyis jelölés ezután már nem biztos, hogy kívánt helyre fog kerülni.) A kieső elemek sorrendjére is figyelj, ha egy nagyobb leeső elemen belül van kisebb leeső elem, akkor először a kisebbel kezd, utána jöhet a nagyobb.

5 Tehát a rajz is maximum ekkora lehet. Az alapanyag lap lehet nagyobb mint 60x90, a legnagyobb méret ami befér a gépbe 96x66 cm. Ha kisebb alkatrészekről van szó, pl.: balzafáról, - de ez lehet karton is,- nem kell ilyen méretű alapanyagot hozni, lehet az tetszőlegesen kisebb is.

# 4. Lézervágó gép kezelése

#### (az alábbi sorrendet be kell tartani!)

a. Kapcsold be a szagelszívót és a lézergépet a képen jelölt gombbal. A lézergép sípolni fog ha bekapcsolás után bekalibrálta magát és készen áll. A szagelszívót üresen ne járasd, csak akkor fontos járatni, amikor vág a gép! A vízhűtővel nem kell általában foglalkozni, ha csipog/pirosan villog akkor kifogyott belőle a desztillált víz, újra kell tölteni.

| FÜSTELSZÍVÓ L<br>EZT KÜLÖN KAPCSOLÓ BE! K<br>LÉZERGÉP VÉS.<br>EZT AKKOR NYC | ÉZERGÉP<br>EKAPCSOLÁSHOZ JOBBRA FORDÍTSD EL A KULCSOTI<br>IKAPCSOLÁSHOZ BALRA FORDÍTSD EL A KULCSOTI<br>ZLEÁLLÍTÓ<br>IMD MEG HA SÜRGŐSEN TELJESEN LE KELL ÁLLÍTANI! |
|-----------------------------------------------------------------------------|----------------------------------------------------------------------------------------------------|
|                                                                             |                                                                                                    |
|                                                                             |                                                                                                    |
|                                                                             |                                                                                                    |
|                                                                             | LZT NEM KELL KÜLÖN KI/BE KAPCSOLMI                                                                                                    |

- b. Kapcsold be a számítógépet. (Jelszó: 2008Muteremhaz)
- c. Helyezd be a vágandó makettalapanyagot a lézergép munkafelületére. Nyisd ki az alsó kétajtós szekrényszerű ajtót és teríts skiccpauszot a rosták alá.

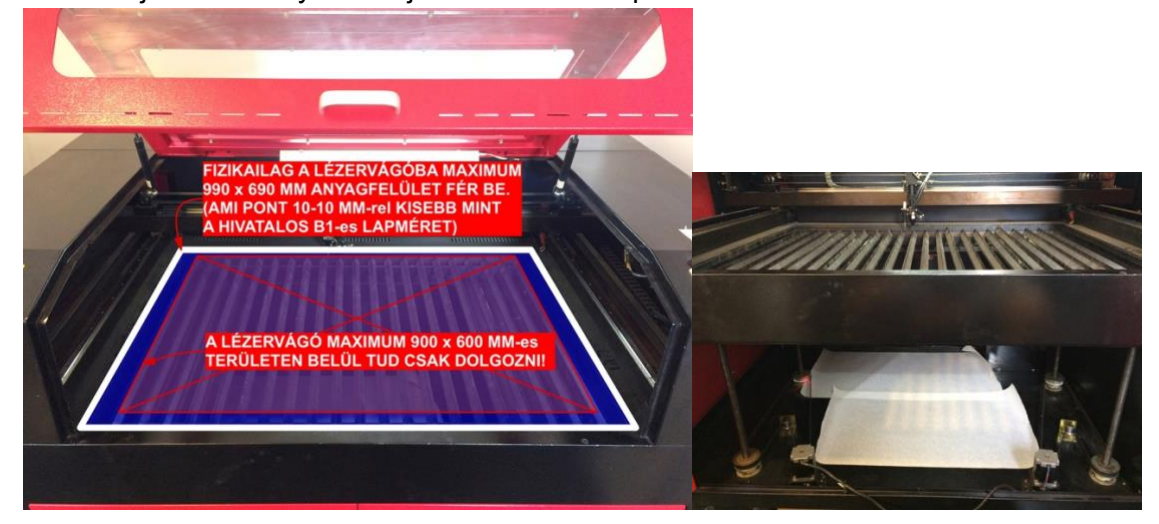

d. Másold fel a pendrájvról a dxf fájlt a gépre, majd nyisd meg /"Engedélyez h ismeretlen gyártó" c. Ablakra nyomj igent. /Metric (mm) vagy Imperial (inch) – válaszd ki hogy milyen mértékegységben van a fájl (vszleg Metric) / Megnyitja az Autolaser nevű program a fájlodat.

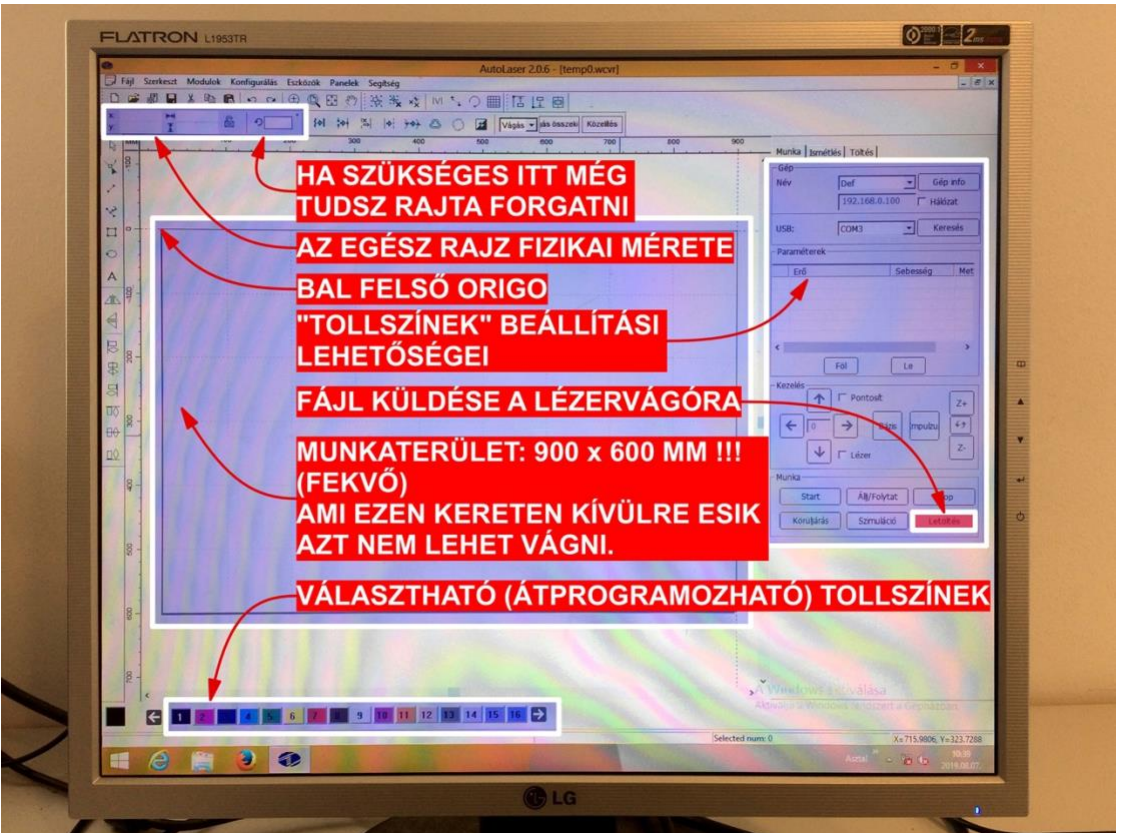

- e. Törölj ki mindent delete gombbal amit nem akarsz kivágni pl. a munkalap keretét. Egyszerű parancsokat pl. Törlés, másolás, arrébb helyezés – ez a program is tud csinálni (ld. Menüsor és bal felső kis ikonok), de archicad-szerű szerkesztésre nem alkalmas.
- f. Állítsd be tollak sorrendjét a jobb oldali ablakrészben láthatóak (ld g. pont ábráján jobb oldal). Ha a gép által felkínált sorrenden (felülről lefelé halad) változtatni kell, akkor a tollszínek ablakéban a tollszínre kattintva nyomd a föl és le gombokat és aszerint mozog majd a tollszín a sorban.

g. Állítsd be a különböző tollak vágási sebességét és erősségét! Kattints rá kétszer az adott tollszín sorára és felugrik egy kezelőablak, amin a következő dolgokat lehet állítani:

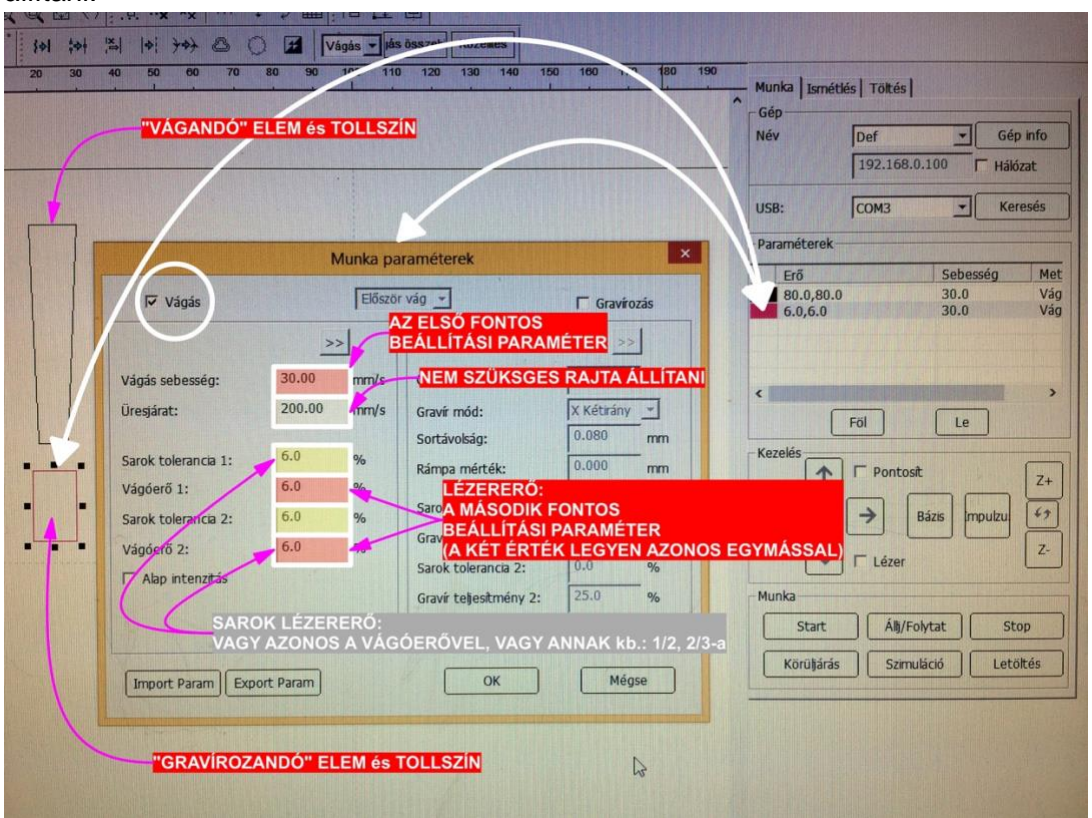

+ Mindig külön be kell kalibrálni ezeket az értékeket az adott makettező anyaghoz ami a gépben van, mert még két azonos alapanyag között is nagy különbség lehet pl. nedvességtartalomban!

 + Ebben az ablakban ne válaszd a gravírozást, mert tönkre fogja tenni a lézergépet!!!!! (Mást jelent, mint a vágógravírozás=vonalszerű bevágás.)
 + Ha vonalszerű karcolást=vágógravírozást akarsz csinálni, akkor is a vágás legyen

kipipálva ebben az ablakban, csak a vágóerőt és -sebességet annyire vissza kell venni, hogy ne égesse ét az anyagot, hanem csak megkarcolja.

 + Ha ugyanazt a vágási erősséget akarod használni a kieső elemek és a kontúrvágások esetén, akkor ugyanazokat a vágási értékeket add meg hozzájuk.

- h. Teszteld le a vágási értékeidet! Töröld ki (ideiglenesen) a vágandó dolgok nagy részét, csak egy mintadarabot hagyj a munkafelületen, ezen tudod tesztelni a beállításokat. A teszteléshez menj sorba az i., j., k., l. pontokon. Ha túlzottan gyenge a tesztvágás, akkor növelni kell a vágóerőn és csökkenteni a sebesség értékeken, ha túl erős (túl nagy az égetési felület, túl égetettek a szélei a vágott elemnek, esetleg begyullad a papír) akkor csökkenteni kell a vágóerőn és növelni a sebességen a g. pont szerint.
- i. Küldd át a programból a lézergépre a vágási rajzot! Nyomd meg az Autolaser programban a jobb alsó sarokban a letöltés gombot. Megjelenik két felugró ablak, "Munka letöltése" gombot majd a számkódnál az "OK"-ot kell választani. Áttölti a lézergépre és az sípol egyet. A lézergép kezelőfelületén megjelenik a vágási rajz.

j. Állítsd be a lézersugár vágási fókusztávolságát. (az anyag felületén állítsd be a fókuszpontot) az alábbi ábrák segítségével. Nyomd meg a Pulse gombot a kezelőfelületen, így egy pontot éget be – a pont minél kisebb, annál jobb a beállítás. A lézerfej szorítógyűrűjét jobbra tekerve lehet rászorítani, balra tekerve lehet kilazítani. (Ezt minden egyes újabb lézergépbe helyezett lapnál érdemes ellenőrizni!)

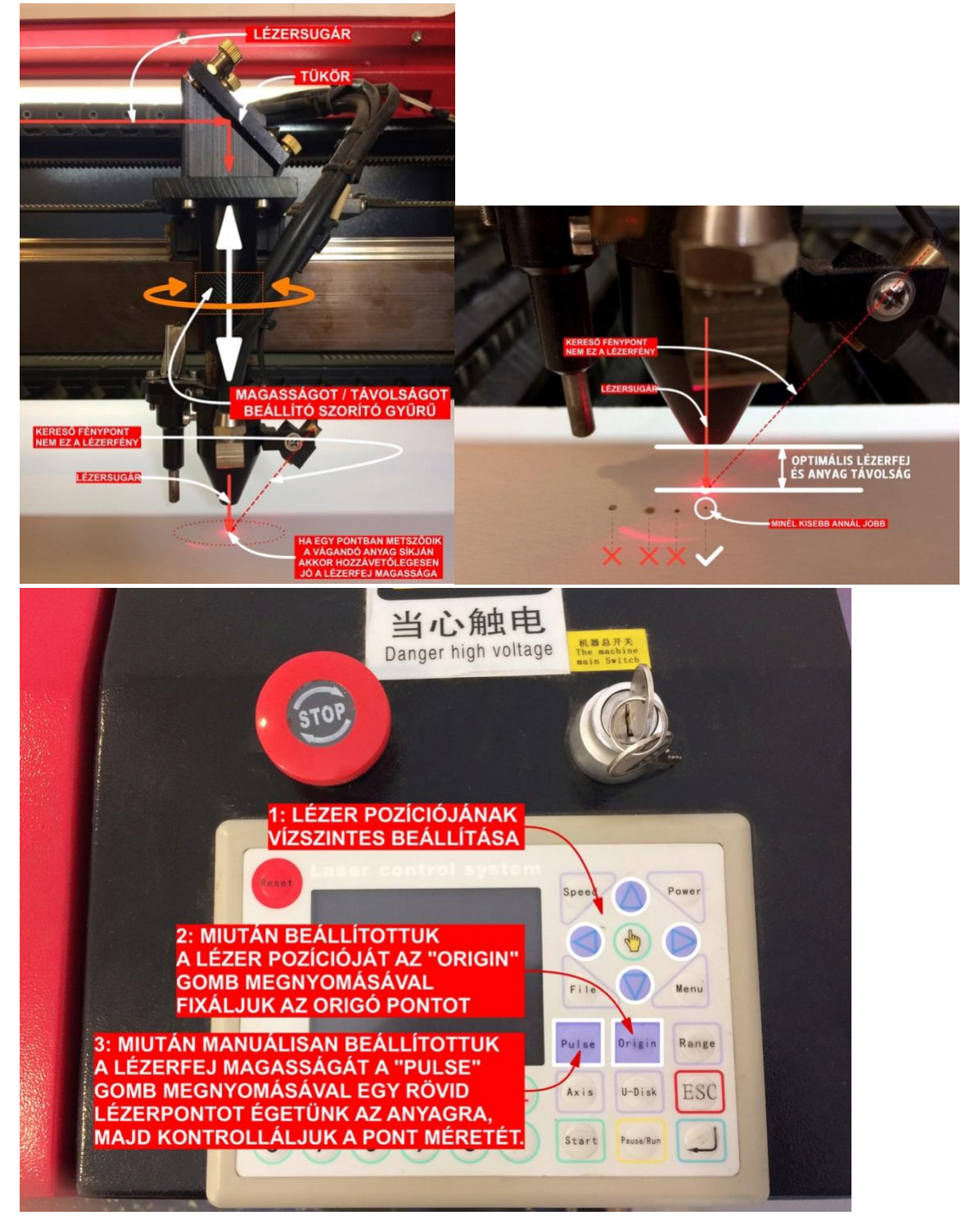

- k. Ellenőrizd a vágási tartományt! A lézerfej kezdőpontját a lézergép kezelőfelületén levő nyilakkal tudod állítani. A kezdőpont a rajznak megfelelő bal felső pont! Ha megvan a kezdőpont, nyomd meg az Origin gombot, akkor rögzíti azt a pozíciót. (szétvágott lapoknál kisebb darabokat még az üres területeken így ki tudsz vágni). A Range gombot és aztán az Enter (jobb alsó) gombot megnyomva ellenőrizni tudod hogy nem lóg-e le a papírról a vágás. Utána az Escape gombot megnyomva tudsz kilépni az ellenőrzési állapotból.
- I. Indítsd el a vágást! Nyomd meg a Start gombot a kezelőfelületen és elkezdi a vágást.

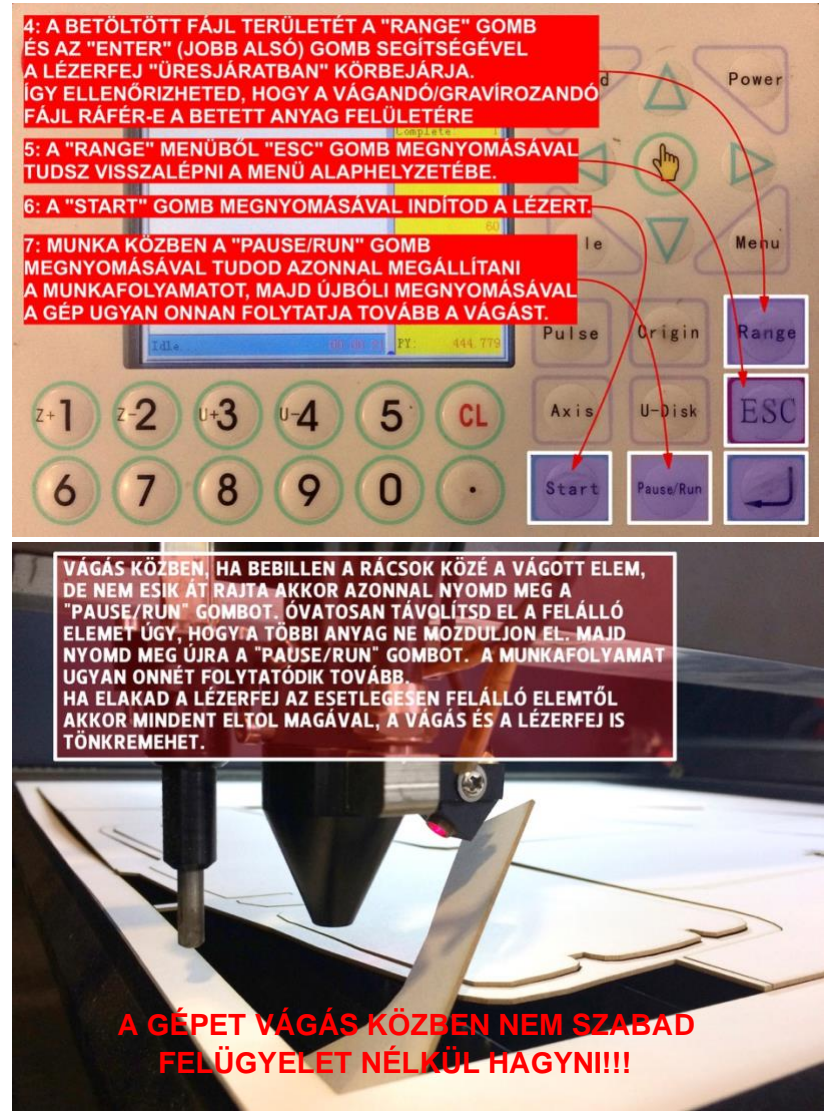

**!!!!Mindig vigyázz arra hogy ha benyúlsz valamit igazítani a vágófelületen, előtte nyomd meg a PAUSE gombot. Különben megvághatja a kezedet a lézer!** Amikor benyúlsz, vigyázz arra, hogy ne mozdítsd el az anyagot, különben elmozdul az egész további vágás.**!!!!!** 

m. Kész a vágás, kapcsolj ki minden berendezést! A leeső felesleges darabokat, szemetet szedd össze magad után! A lézervágó helyiséget és elemeit rendezetten hagyd magad után!

# 5. Gyakori Hibák, Gyakori Kérdések

- Ha leesik a rácson át egy kisebb méretű anyag, előfordulhat, hogy **begyullad**. **Ne ess pánikba, állítsd meg a gépet.** Általában elalszik magától, ha nem, akkor fújd el.
- **Ha beakad valami a fém bordák/rostákba**, ne aggódj, a rosták kiszedhetőek. Fontos, hogy ugyanazokat a bordákat ugyanoda tedd vissza ahonnan kivetted őket. A rosták kiszedése előtt állítsd le a lézergépet!!!!
- -A vágások sorrendjére figyelj, ha vannak kisebb leeső nyílások a nagyobb darabokon belül is! Először a kisebb leeső elemeket érdemes kivágni, utána a nagyobbakat. A vágás sorrendjét különböző színű tollakkal tudod szabályozni, amelyeknek ugyanolyan lézererősséget és sebességet érdemes ilyenkor megadni. Példa: Egy négyzetes homlokzatot kell kivágni, amin van két ablaknyílás. Az ablaknyílások tolla legyen kék színű, a homlokzat kontúrja piros. Először a kék színű ablaknyílásokat kell kivágni, utána a piros színű homlokzatkontúrt. Ha ezt felcserélnéd, a homlokzatot kivágná a lézer, leesne, és a lézerfény számára már nem lenne felület kivágni az ablakok helyét.
- Valós léptékben, tehát a kész makett 1:1-es léptékére KICSINYÍTVE mentsd ki a rajzot. (Példa: a házad egy 10x10x10 méteres kocka. A maketted léptéke 1:100, tehát egy 10x10x10 cm-es kocka lesz. A makett szabásmintáját 1:1 léptékben, 10x10x10 cm-re kicsinyítve rajzold meg és mentsd ki.)
- Az Archicad munkafelületének az origopontja legyen közel a rajzhoz/legyen benne a rajzban. (Amikor DXF kiterjesztésű fájlt mentesz ki az Archicad fájlból, az origot is szerepelteti és ha távol van az ábrától az origo, el fog romlani a beállítás.)
- El kell kerülni a dupla vonalakat és az egymás feletti vonaldarabokat a rajzban. Különben duplán megy át a lézer ugyanazon a vágáson, jobban megégeti a széleket, amitől csúnya lehet a kivágott elem. Erre a probléma elkerülésére jó megoldás az Archicad Szerkesztés menüpontjában ez a parancs: Átalakítás/ Vonalas rajz egységesítése / Másodpéldányok törlése.
- Ellenőrizd, hogy ahol szükséges, tényleg találkoznak-e/metsződnek-e a vonalak. Ellenőrizd, hogy a leeső darabok nem túl kicsik-e, fenn tudnak-e maradni a lézergép rácsozatán. Ha túl kicsik és leesnek, könnyen begyulladhatnak ezért ilyenkor érdemes meghagyni egy kis vonalközt, ami megakadályozza a leesést, később majd kézzel elszakíthatod, vagy sniccerrel elvághatod a fület, ami az elemet tartja.
- Nem küldi el az asztali gép autolaser programjáról a lézervágógépre a vágási parancsot? Ellenőrizd hogy a bekapcsolási sorrend (először lézervágó gép aztán asztali gép bekapcs) teljesült-e. Előfordulhat, hogy a lézervágó gépet a STOP gombbal vész-kikapcsoltad (amit vissza kell ugrasztani a gomb benyomása után mielőtt a kulccsal újra bekapcsolod) de a számítógép bekapcsolva maradt. Ilyenkor azt is újra kell indítani a lézervágó gép bekalibrálása után.
- Betelik a lézervágó gép memóriája. "Space is full" hibaüzenetet ír ki. Lépj be a kezelőfelülettel a lézervágó gép File menü-jébe (a lézergép képernyőjét kell figyelni.) Nyomj Enter-t. Válaszd ki a "Delete All" opciót, okézd le. A gép belső memóriája felszabadul.
- Szélső 2 cm-en levő elemeket nem vágja ki / torzítva vágja ki. Ha ilyen gond akad, akkor a szélen levő elemeket helyezd beljebb kb. 3-3 cm-re a 60x90 cm-es munkaterület szélétől. Vagy rakd teljesen középre azt amit nem vágott ki jól a lézer.

# 6. Díjszabás, Szabályzat

A lézervágógépet **munkanapokon 8:00-16:00 között** lehet használni. A használatot a **tanszéki adminisztrációs munkatársnál, Müller Anikó**nál kell jelezni. Anikó vezeti a könyvelést, felírja, hogy ki mikor mennyit használta a gépet, nála kell a használati díjat is befizetni.

A használat díj **100 Ft / perc**, a lézervágó helyiség igénybevételére, az itt töltött időre vonatkozik. Kérjük, hogy készüljetek előre apróval, váltópénzzel.

Kérünk titeket, hogy a használati útmutatót tartsátok be, vigyázzatok a gépre és magatokra! Aki használja a gépet, az a jelen segédletet elolvasta és tudomásul vette, a gépet csak saját felelősségre használja.

A lézergép kezeléséről itt találsz egy segédvideót: https://youtu.be/8Ar0zNI3J98

A lézervágógép csak egyetemi, oktatási célokra szolgál, kereskedelmi célokra nem használható.

Kérdés, meghibásodás esetén keressétek emailen, telefonon **Nagy András**t, a Műteremház oktatóját: **+36 20 352 1001, <u>nagyonandras@gmail.com</u>**